# Inserting A MachForm

August 03, 2018 By John Sanders

### **Before You Start**

Before you start make sure that you have completed the following:

- 1) Created The MachForm
- 2) Submitted a Marketing Request to create an OMNI asset for the MachForm
- 3) Received confirmation of the asset's creation
- A) Navigated to the page that the MachForm will be placed on

# Click On The "Edit" Button

| Preview <b>Z Edit</b> X Properties <b>Q</b>              |                   |        |                    |                  |                  |                 |
|----------------------------------------------------------|-------------------|--------|--------------------|------------------|------------------|-----------------|
| ACADEMICS ALMISSIONS FINANCIAL AID                       | OR                | J      | ABOUT ORU          | ATHLETICS        | G ORU EX         | PERIENCE        |
| VISIT ORU APPLY NOW EXPLOX MAJORS WHOLE PERSON EDUCATION | ORAL ROBERTS UNIV | ERSITY | PARENTS & VISITORS | CURRENT STUDENTS | ALUMNI & FRIENDS | FACULTY & STAFF |
|                                                          |                   |        |                    |                  |                  |                 |
| REQUEST MORE INFORMATION                                 | FIRST             | LAST   |                    | EMAIL            |                  |                 |
|                                                          | DEGREE PROGRAMS   | GO GO  |                    |                  |                  |                 |
|                                                          |                   |        |                    |                  |                  |                 |
|                                                          |                   |        |                    |                  |                  |                 |

### **MY PAGE**

### Main Content

Vestibulum justo ante, efficitur eget consequat sed, euismod sed lorem. Sed ut ipsum leo. Aenean tristique tempor lacinia. Nam risus leo, congue eget pretium at, congue sit amet lorem. Vestibulum cursus, sem id porta accumsan, nibh neque venenatis purus, ac fringilla tellus leo eget nunc. Etiam ac semper justo. Sed fringilla eget tortor quis faucibus. Curabitur interdum arcu fermentum semper varius. Curabitur convallis sed ipsum a faucibus.

### SIDE NAVIGATION

Navigation Menu will appear on publish

Directory Variable for Navigation Set to:sbacademics-cose. For editing file should be located at: /\_resources/includes/sidebar/sbacademics-cose.php

### **BANNER AD**

Banner Ad Will Appear on Publish

| BOOKSTORE     | ACCREDITATION |
|---------------|---------------|
| DIRECTIONS    | KORU RADIO    |
| EMPLOYMENT    | CAMPUS NEWS   |
| LIBRARY       | MY ORU        |
| CAMPUS SAFETY | GEB AMERICA   |

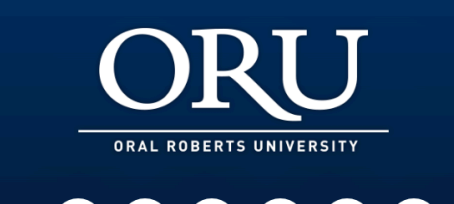

| COLLEGE OF NURSING    | COLLEGE OF ARTS &    |
|-----------------------|----------------------|
| COLLEGE OF SCIENCE &  | CULTURAL STUDIES     |
| ENGINEERING           | COLLEGE OF BUSINESS  |
| COLLEGE OF THEOLOGY & | COLLEGE OF EDUCATION |
| MINISTRY              | ONLINE LEARNING      |
|                       |                      |

# Click On "Main Content"

| ACADEMICS<br>VISIT ORU APPLY NOW                                  | ADMISSIONS<br>EXPLORE MAJORS WHO                                    | FINANCIAL AID |                                           |                                                  |                                | ABOUT ORU<br>PARENTS & VISITOR                                                              | J ATHLETICS                                                                                           | ORU EX                                                              | PERIENCE                                           |
|-------------------------------------------------------------------|---------------------------------------------------------------------|---------------|-------------------------------------------|--------------------------------------------------|--------------------------------|---------------------------------------------------------------------------------------------|----------------------------------------------------------------------------------------------------|---------------------------------------------------------------------|----------------------------------------------------|
| REQUEST                                                           | MORE INFO                                                           | RMATION       | FIRST                                     | EGREE PROGRAMS 👻                                 | LAST<br>GO                     |                                                                                             | EMAIL                                                                                                 |                                                                     |                                                    |
| Main Content<br>Lorem ipsum dolo<br>magna aliqua. Ut e            | ACHEC<br>r sit amet, consectet<br>enim ad minim veniar              | DRM PAC       | <b>FE</b><br>iusmod temp<br>n ullamco lab | por incididunt ut lab<br>boris nisi ut aliquip e | ore et dolore<br>x ea commodo. | SIDE<br>Navigatio<br>Directory<br>navigatio<br>be located<br>/_resource<br>BANI<br>Banner A | NAVIGATION<br>n Menu will appe<br>Variable for Nav<br>n will be used. For<br>at:<br>es/includes/sideb | ar on publish<br>Not Set: Gener<br>editing file sl<br>par/sb_generc | ral<br>hould<br>11.php                             |
| BOOKSTORE<br>DIRECTIONS<br>EMPLOYMENT<br>LIBRARY<br>CAMPUS SAFETY | ACCREDITATION<br>KORU RADIO<br>CAMPUS NEWS<br>MY ORU<br>GEB AMERICA |               | (<br>                                     | DRAL ROBERTS UNIVER                              | J<br>SITY<br>P in              | COLLI<br>COLLI<br>ENGIN<br>COLLI<br>MINIS                                                   | GE OF NURSING<br>GE OF SCIENCE &<br>IEERING<br>GE OF THEOLOGY &<br>TRY                                | COLLEGE OF<br>CULTURAL S<br>COLLEGE OF<br>COLLEGE OF<br>ONLINE LEAN | ARTS &<br>TUDIES<br>BUSINESS<br>EDUCATION<br>RNING |

# Click On The Assets Button

magna aliqua. Ut enim ad minim veniam, quis nostrud exercitation ullamco laboris nisi ut aliquip ex ea commodo.

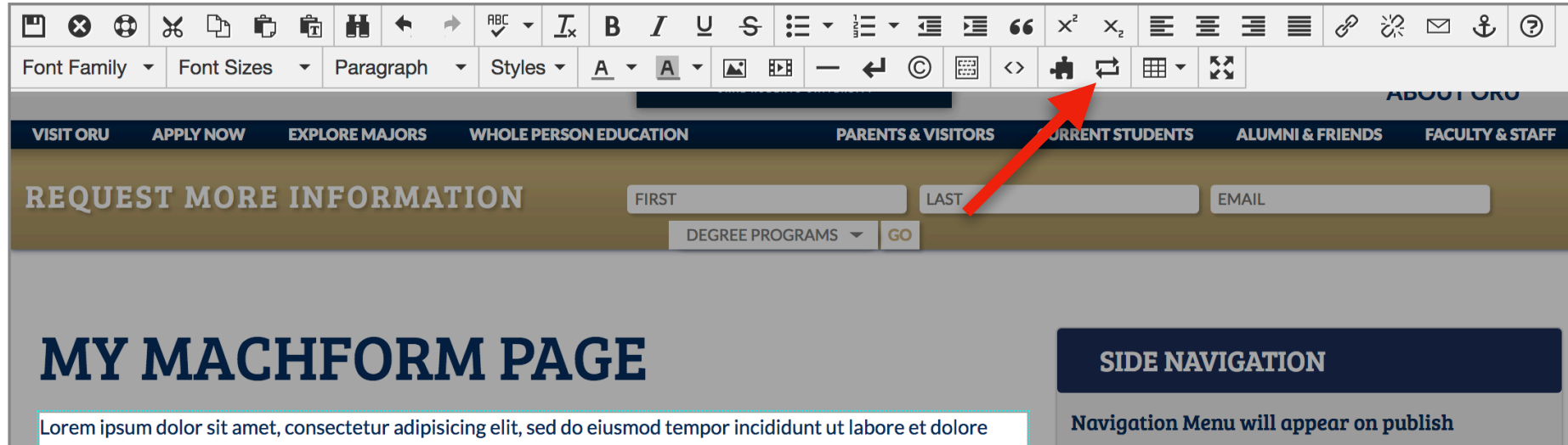

Directory Variable for Nav Not Set: General navigation will be used. For editing file should be located at: /\_resources/includes/sidebar/sb\_general.php

### **BANNER AD**

Banner Ad Will Appear on Publish

### Find Your Form

| Select Asset                                                     |                                                                                                    |
|------------------------------------------------------------------|----------------------------------------------------------------------------------------------------|
| Click to add tags All Types  my MachForm  My MachForm (ORU-2016) | <pre><script type="text/javascript"> varmachform_url = 'https://forms.oru.edu/embed.php? id=522332'; varmachform_height = 1444; </script> <div id="mf_placeholder"></div> <script> <div id="mf_placeholder"></div> <script type="text/javascript" src="https://forms.oru.edu/js/jquery.min.j s"></script> <script src="https://forms.oru.edu/js/jquery.min.j s" type="text/javascript"></script> &lt;script type="text/javascript" src="https://forms.oru.edu/js/jquery.ba- postType: Source Code AssetScript&gt; <script 11:40="" 14="" 18="" 9="" a="" am="" am<="" another="" at="" current="" der.j="D:" description:="" employees="" form="" information="" is="" last="" oru="" position="" pre="" pursuing="" the="" this="" to="" update="" used="" when="" {{a:177366}}=""></script></pre> |

# Click The Save Button

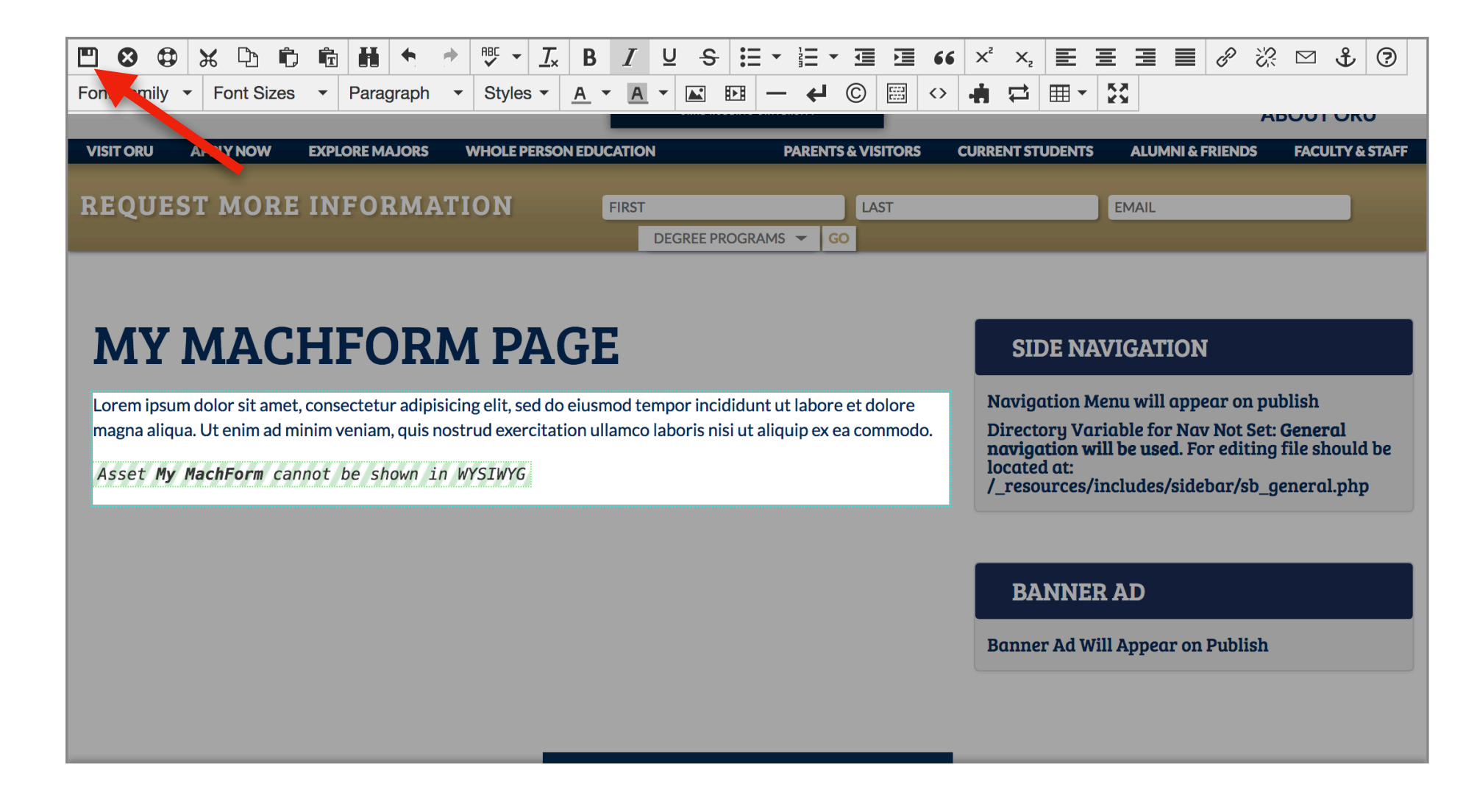

### Click The Submit Button

| Prev Prev | iew 🖍 Edit   | K Properties 49 Ve | ersions                | L Submit |       |                         |       |
|-----------|--------------|--------------------|------------------------|----------|-------|-------------------------|-------|
| A         | CADEMICS     | ADMISSION          | S FINANCIAL AID        |          |       | ORU                     | ABC   |
| VISIT O   | RU APPLY NOW | EXPLORE MAJORS     | WHOLE PERSON EDUCATION |          |       | ORAL ROBERTS UNIVERSITY | PAREN |
|           |              |                    | REQUEST MORE INF       | ORMATION | FIRST | LAST                    | EMAIL |
|           |              |                    |                        |          |       |                         |       |

Asset Chooser

### **MY MACHFORM PAGE**

A Main Content

Lorem ipsum dolor sit amet, consectetur adipisicing elit, sed do eiusmod tempor incididunt ut labore et dolore magna aliqua. Ut enim ad minim veniam, quis nostrud exercitation ullamco laboris nisi ut aliquip ex ea commodo.

### **Alumni Mentor Application**

Apply here to become an Alumni Mentor!

| Name *     |                    |
|------------|--------------------|
|            |                    |
| First      | Last               |
| Maiden Nan | ne (if applicable) |
|            |                    |
|            |                    |

### Your Form Has Been Inserted!

\*Your MachForm will show up on the live as soon as the page is published.

# Guide Complete

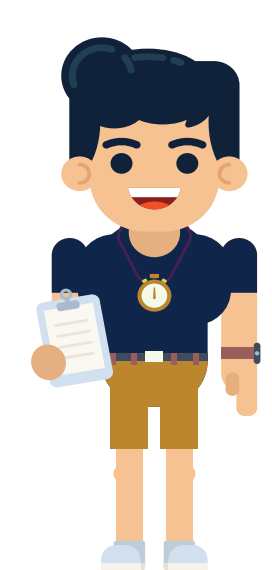

Everything you need to know to begin creating pages for your department in OMNI